## <u>การนำเข้าข้อเสนอการวิจัยในลักษณะชุดโครงการวิจัย (โครงการวิจัยใหม่)</u>

## **ขั้นตอนการดำเนินการ** ดังนี้

 คลิกเลือกเมนู "แบบนำส่งข้อเสนองานวิจัย (ใหม่)" จะปรากฏหน้าจอดังรูปที่ 3 – 47 เพื่อ ดำเนินการกรอกข้อมูลให้ครบถ้วนทุกหัวข้อ ในลักษณะการเสนอขอชุดโครงการวิจัยใหม่ จำแนก เมนูย่อยออกเป็นดังนี้

| 🕄 KUR - [ซ้องสมอการวิจัย]                                                                                                    |                                                                                   | - 7 🛛 |
|----------------------------------------------------------------------------------------------------|-----------------------------------------------------------------------------------|-------|
| แบบนำส่งข้อเสนองานวิจัย                                                                                                    |                                                                                   |       |
|                                                                                                    |                                                                                   |       |
|                                                                                                    |                                                                                   |       |
| รายละเอียดบ้อเสนองานวิจัย<br>ข้อมูลสการิข 2   ข้อมูลสการิข 3   Upload Document  <br>ลักษณะโครงการ   โครงการวิจัยปอย   คณะผู้ร่วมวิจัย   ประเภทโครงการวิจัย   งบ<br>• ประเภทโครงการวิจัย<br>⊂ โครงการวิจัยเดียว<br>• แผนงานวิจัย หรือ ชูดโครงการวิจัย | ประมาณ   ข้อมูลสภาวิจับ   ผลผลิต   ผลลัพธ์   คีบ์เวิร์ด-สาระสำคัญ  <br>การวิจัย 🔊 |       |
| * ชื่อแผนงานวิจัยหรือชดโครงการวิจัย / โครงการวิจัย (ไทย)                                                                                                    |                                                                                   |       |
|                                                                                                    | <ul> <li>X</li> </ul>                                                             |       |
| ชื่อแผนงานวิจัยหรือชุดโครงการวิจัย / โครงการวิจัย (อังกฤษ)                                                                                                    |                                                                                   |       |
|                                                                                                    | < ×                                                                               |       |
| * ระยะเวลาทำการวิจัย                                                                                                    | สถานที่ห่าการวิจัย                                                                |       |
| ปงบประมาณ 2552 🛫<br>เริ่มต้นปีงบประมาณ 2552 🚎 เป็นระบะเวลา 🔳 🐳 ปี                                                                                                    | < >                                                                               |       |
| วันที่เริ่มต้นโครงการ 1 ต.ค. 2551 💌                                                                                                    | เหตุผล/ความจำเป็นในการดำเนินการวิจัย                                              |       |
| วันที่สิ้นสุดโครงการ 30 ก.ย. 2552 💌                                                                                                    |                                                                                   |       |
|                                                                                                    |                                                                                   |       |
|                                                                                                    |                                                                                   | -     |
|                                                                                                    |                                                                                   |       |
| 🤧 start 💋 🧭 🧭 🥍 📳 นหที่ 3-KURM System 👔 KUR - [ข้อเสนอการวิ                                                                                                    | žu] TH                                                                            | 11:07 |

(ฐปที่ 3 - 47)

- 1.1) เมนูย่อย "ลักษณะโครงการ"
- 1.2) เมนูย่อย "โครงการวิจัยย่อย"
- 1.3) เมนูย่อย "คณะผู้ร่วมวิจัย"
- 1.4) เมนูย่อย "ประเภทโครงการวิจัย"
- 1.5) เมนูย่อย "งบประมาณ"
- 1.6) เมนูย่อย "ข้อมูลสภาวิจัย"
- 1.7) เมนูย่อย "ข้อมูลสภาวิจัย 2"
- 1.8) เมนูย่อย "ข้อมูลสภาวิจัย 3"
- 1.9) เมนูย่อย "ผลผลิต"
- 1.10) เมนูย่อย "ผลลัพธ์"
- 1.11) เมนูย่อย "คีย์เวิร์ด-สาระสำคัญ"
- 1.12) เมนูย่อย "Upload Document"

- เริ่มดำเนินการเมนูย่อย "ลักษณะโครงการ" ดังรูปที่ 3 47 เพื่อกรอกข้อมูลให้ครบถ้วน ดังนี้
  - 2.1) คลิกเลือก "ผู้อำนวยชุดโครงการวิจัย" จะปรากฎหน้าจอการค้นหานักวิจัยภายใน มก. ปรากฏดังรูปที่ 3 – 48
    - ทำการค้นหารายชื่อนักวิจัยที่ต้องการ โดยสามารถกำหนดเป้าหมายการค้นหาได้ 3 ทางเลือก คือ ชื่อ, นามสกุล และ E-mail \*ข้อสังเกต หากไม่แน่ใจว่าการค้นหาทั้ง 3 ทางเลือกจะถูกต้องทั้งหมด ให้พิมพ์เฉพาะส่วนที่แน่ใจเท่านั้น เพราะจะง่ายต่อการ ค้นหารายชื่อนักวิจัย มก.\*
    - เมื่อปรากภูชื่อนักวิจัยที่ต้องการจะค้นหาแล้วให้คลิกเลือกโดยคลิกปุ่ม "รหัสนักวิจัย" ชื่อของนักวิจัยท่านนั้นจะปรากฦให้เห็น ดังรูปที่ 3 - 49

| Limit of the second second s | CANLEAR HALLAN HALLAN HALAN HALLAN HALLAN HALLAN HALLAN HALLAN HALLAN HALLAN HALA |
|----------------------------------------------------------------------------------------------------|----------------------------------------------------------------------------------------------------|
|                                                                                                    | *uuraanivontu<br>Daalaanii<br>faaladoolaanii 1000 →<br>faaladoolaanii 1000 →<br>faaladoolaanii 1000 →<br>faaladoolaanii 1000 →<br>faaladoolaanii 1000 →<br>faaladoolaanii 1000 →                                                                                                    |

(ฐปท 3 – 48)

(รูปท่ 3 – 49)

- 2.2) คลิกเลือก "ประเภทโครงการวิจัย" ดังรูปที่ 3 47 โดยคลิกเลือกประเภทโครงการใน ลักษณะ "แผนงานวิจัย หรือ ชุดโครงการวิจัย"
- 2.3) กำหนดหัวข้อเรื่องที่ต้องการจะทำวิจัย พิมพ์ลงในช่อง "ชื่อแผนงานวิจัย หรือ ชุดโครงการวิจัย (ไทย)" ดังรูปที่ 3 – 50
- 2.4) กำหนดหัวข้อเรื่องที่ต้องการจะทำวิจัย พิมพ์ลงในช่อง "ชื่อแผนงานวิจัย หรือ ชุดโครงการวิจัย (อังกฤษ)" ดังรูปที่ 3 – 50

| 🗟 KUR - [แก้ไขแบบน้ำส่งข้อเสนองานวิจัย]                               |                                                                                                    |           |
|-----------------------------------------------------------------------|----------------------------------------------------------------------------------------------------|-----------|
| แบบนำส่งข้อเสนองานวิจัย                                               |                                                                                                    |           |
|                                                                       |                                                                                                    |           |
|                                                                       |                                                                                                    |           |
|                                                                       |                                                                                                    |           |
|                                                                       |                                                                                                    |           |
| รายละเอยดขอเสนองานวจย                                                 |                                                                                                    |           |
| การเผยแพร่/ถ่ายหอด การขึ้นจด ผลกระทย (Impact) ท้อนลสภาวิจัย 2   ทัก   | ามอสถาวิจัย 3 Uninad Document                                                                               |           |
| ลักษณะโครงการ โครงการวิจัยย่อย คณะผู้ร่วมวิจัย ประเภทโครงการวิจัย งบเ |                                                                                                    |           |
|                                                                       | _                                                                                                    |           |
| ประเภทโครงการวิจัย * ผอ.ชุดโครงก                                      | ารวิจัย 📤                                                                                                   |           |
| แผนงานวิจัย หรือ ชุตโครงการวิจัย นาย อิศรา เชาะ                       | ระกำ                                                                                                    |           |
| มายเครองจกระ                                                          | าลการเกษตรแห่งชาติสถาบนวจยและพฒนา กาแพงแสน                                                                  |           |
|                                                                       |                                                                                                    |           |
| พลงงานทดแทนเพอความยงยนทางเศรษฐกจ                                      |                                                                                                    |           |
| ,                                                                     |                                                                                                    |           |
| ชื่อแผนงานวิจัยหรือชุดโครงการวิจัย / โครงการวิจัย (อังกฤษ)            |                                                                                                    |           |
| Renewable Energy for Sustainable Economy                              | <u>^</u>                                                                                                    |           |
|                                                                       |                                                                                                    |           |
| * =====================================                               | *~~~ <sup>5</sup>                                                                                           |           |
|                                                                       |                                                                                                    | 1         |
| ประเมาณ 2552                                                          | มายเครองจกรกลการเกษตรแหงชาต สถาบนวจยและพฒนา กาแพงแสน 🔼 มหาวิทยาลัยเกษตรศาสตร์ อำเภอกำแพงแสน จังหวัดนครปฐม 🦁 |           |
| เริ่มต้นปีงบประมาณ   2552 🚆 เป็นระยะเวลา   2 🚽 ปี                     | ,                                                                                                    |           |
| วันที่เริ่มต้นโครงการ 1 ต.ค. 2551 💌                                   | เหตุผล/ความจำเป็นในการดำเนินการวิจัย                                                                        |           |
| วันที่สิ้นสุดโครงการ 30 ก.ย. 2553 👻                                   | ปัจจุบันพลังงานทดแทนได้เข้ามามีบทบาทอย่างสูงในชีวิตประจำวัน อันเนื่อง 🛛 🔼                                   | 1         |
|                                                                       | มาจากปัญหาการขาดแคลนแหล่งพลังงาน โดยเฉพาะอย่างยิ่งน้ำมันดิบซึ่ง 🛛 🔽                                         |           |
|                                                                       |                                                                                                    | Ч         |
|                                                                       |                                                                                                    |           |
|                                                                       |                                                                                                    |           |
|                                                                       |                                                                                                    |           |
| 🗾 ริโลกี 🔗 🕼 🤣 🔛 บทท 3-KURM System 📑 KUR - [แก้ไขแบบนไ                | าส                                                                                                    | IH (11:17 |
| (รา <sup>†</sup>                                                      | ที่ 3 – 50)                                                                                                 |           |

- 2.5) กำหนดปีเริ่มต้น และระบุจำนวนปีทั้งหมดที่ต้องการจะทำวิจัยตลอดโครงการวิจัย และ ระบุระยะเวลาทำวิจัยประจำปีงบประมาณ โดยให้ระบุวันที่เริ่มต้น และวันที่สิ้นสุดการทำ วิจัยในปีงบประมาณที่เสนอขอรับทุน เช่น ปีงบประมาณ 2553 วันที่เริ่มต้นโครงการ คือ วันที่ 1 ตุลาคม 2552 วันที่สิ้นสุดโครงการ คือ วันที่ 30 กันยายน 2553
- 2.6) ระบุสถานที่ทำการวิจัย
- 2.7) ระบุเหตุผล / ความจำเป็นในการดำเนินการวิจัย

เมื่อกรอกข้อมูลครบถ้วนแล้ว คลิกเลือกปุ่ม "โครงการวิจัยย่อย" เพื่อดำเนินการในขั้นตอนต่อไป

เริ่มดำเนินการเมนูย่อย "โครงการวิจัยย่อย" ดังรูปที่ 3 – 51 เพื่อกรอกข้อมูลให้ครบถ้วน ดังนี้

| ขัณงูลสกา<br>ลักษณะโคร | ก็จัย 2 ข้อมูลสภากิจัย 3 () ต่<br>เงกาะ โครงการวิจัยย่อย (คณ | ad Document  <br>ผู้ร่ามวิจัย   ประเทศโครงการวิจัย   งบ | ประมาณ   บ้อมูลสภาวิจับ   ผลผลิต   ผลลังซ์   ดี | บ์เว็ก่ด-สาระสำคัญ |
|------------------------|--------------------------------------------------------------|---------------------------------------------------------|-------------------------------------------------|--------------------|
| * 1645                 | แล้มมริสารณ์                                                 |                                                         |                                                 |                    |
| จำนว                   | มประการปอย 3                                                 |                                                         |                                                 |                    |
| * พิวเ                 | ณ้าโครงการย่อย 📤                                             |                                                         |                                                 |                    |
|                        | พังหน้าโครงการบ่อน                                           | หน่วยหาวน                                               | ชื่อโครงการ (กาษาไทย)                           | เริ่ม ระบะเว       |
| -                      |                                                              |                                                         |                                                 | (0) Innestruction  |
| 2                      |                                                              |                                                         |                                                 |                    |
| 3                      |                                                              |                                                         |                                                 |                    |
| 4                      |                                                              |                                                         |                                                 |                    |
| 5                      |                                                              |                                                         |                                                 |                    |
| 7                      |                                                              |                                                         |                                                 |                    |
| 8                      |                                                              |                                                         |                                                 |                    |
| 9                      |                                                              |                                                         |                                                 |                    |
| 10                     |                                                              |                                                         |                                                 |                    |
| 12                     |                                                              |                                                         |                                                 |                    |
| 13                     |                                                              |                                                         |                                                 |                    |
| 14                     |                                                              |                                                         |                                                 |                    |
| 15                     |                                                              |                                                         |                                                 |                    |

- 3.1) ระบุจำนวน "โครงการวิจัยย่อย" ดังรูปที่ 3 51
- 3.2) ระบุหัวหน้าโครงการย่อย โดยโปรแกรมจะทำการค้นหารายชื่อนักวิจัยที่ต้องการ โดย สามารถกำหนดเป้าหมายการค้นหาได้ 3 ทางเลือก คือ ชื่อ, นามสกุล และ E-mail \* ข้อสังเกต หากไม่แน่ใจว่าการค้นหาทั้ง 3 ทางเลือกจะถูกต้องทั้งหมด ให้พิมพ์เฉพาะ ส่วนที่แน่ใจเท่านั้น เพราะจะง่ายต่อการค้นหารายชื่อนักวิจัย มก.\* ดังรูปที่ 3 – 52
- 3.3) เมื่อปรากฏชื่อนักวิจัยที่ต้องการจะค้นหาแล้วให้ double click เลือกชื่อนักวิจัย ชื่อของ นักวิจัยท่านนั้นจะปรากฏ พร้อมทั้งระบุชื่อโครงการย่อยลงในตาราง และระบุปีเริ่มต้นการ ดำเนินงานวิจัย พร้อมทั้งระบุจำนวนปีที่จะดำเนินการตลอดการวิจัย ดังรูปที่ 3–53
- 3.4) หากต้องการจะเพิ่มเติมรายละเอียดโครงการวิจัยย่อยให้ครบตามจำนวนที่ระบุไว้ใน ข้อเสนอการวิจัย สามารถทำซ้ำตามขั้นตอนข้างต้นจนครบตามจำนวนโครงการย่อยทั้งหมด

| 4005<br>2700<br>4005<br>2401<br>2401<br>2401 | E4 | E-Mail<br>any<br>mail<br>mail<br>mail<br>mail<br>mail<br>mail<br>mail<br>mail | 4<br>Ennes mit<br>Eurovi döt<br>Eurovi döt<br>Eutor en<br>Eutor en<br>Eutor | Riferal<br>robris<br>destric<br>destric<br>description | Ream (5)<br>International Control of Control<br>New Control Control of Control<br>Status Accounting of Control<br>Control Control Of Control of Control<br>Control Control Of Control Of Control<br>Control Of Control Of Control Of Control<br>Control Of Control Of Control Of Control<br>Control Of Control Of Control Of Control Of Control<br>Control Of Control Of Control Of Control Of Control Of Control<br>Control Of Control Of | construction<br>and sciences<br>conservations<br>are conservation<br>are construction<br>are construction<br>are construction<br>are construction | wilden<br>neuspannen<br>erwa<br>anter berdi<br>anter berdi<br>anter berdi | n<br>Google And Annual<br>Second State Con-<br>annual Con- |  | •    |             | FTF<br>Armen<br>Armen<br>Ar | 2.01-1.02<br>.01-01-02<br>.01-01-02<br>.01-01-02<br>.01-02<br>.0 | Lantičurtustve<br>Inanos   mnčko<br>* Terennetiška<br>referenciška<br>Inantičurtustve<br>Utadi danamist<br>Inalian Luki Launi<br>Inalian boliča | านวิจัย<br>(a) (a)<br>(a) (a)<br>(a) (a)<br>(a) (a)<br>(a) (a)<br>(a) (a) | )<br>เกาะทาง (Separt<br>(การสิน<br>(การสิน<br>(การสิน<br>(การสิน<br>(การสิน<br>(การสิน<br>(การสิน<br>(การสิน<br>(การสิน<br>(การสิน<br>(การสิน<br>(การสิน<br>(การสิน))<br>(การสิน)<br>(การสิน))<br>(การสิน))<br>(การสิน)<br>(การสิน)<br>(ก | ข้อมูมสภาพิอ<br>อาการโครงการใจ้อ<br>น่ายงาร<br>มายงาร<br>มาย<br>มายงาร<br>มายงาร<br>มายงาร<br>มาย<br>มายงาร<br>มายงาร<br>มาย<br>มายงาร<br>มาย<br>มายงาร<br>มายงาร<br>มายงาร<br>มายงาร<br>มายงาร<br>มายงาร<br>มายงาร<br>มาย<br>มายงาร<br>มายงาร<br>มาย<br>มายงาร<br>มาย<br>มาย<br>มาย<br>มายงาร<br>มายา<br>มายงาร<br>มายงา<br>มายงาร<br>มายงาร<br>มายา<br>มายงา<br>มายงาร<br>มายงาร<br>มาย<br>มายงาย<br>มายงาย<br>มายา | 2   dayaan<br>  audmuna<br>audmuna<br>d an mafar<br>d an mafar | fille 3   Upbad<br>  Scynwrfille<br>Scynwrfille<br>Schnor<br>rotoniarfiller<br>Pathon<br>rotoniarfiller<br>Pathon<br>Pathon | Coursent    <br>  seeder   seed<br> <br>  seeder   seed<br> <br>  seeder   seeder  <br> <br>  seeder  <br> <br> <br> <br> <br> <br> <br> <br> <br> <br> <br> <br> <br> <br> <br> <br> <br> <br> | nd   Addison<br>mesonnan<br>unwennan<br>n / unwelse | nudvity  <br>du<br>Sadaur<br>2552<br>2552 | 2<br>2<br>2<br>2<br>2 | - |
|----------------------------------------------|----|-------------------------------------------------------------------------------|----------------------------------------------------------------------------------------------------|--------------------------------------------------------|----------------------------------------------------------------------------------------------------|----------------------------------------------------------------------------------------------------|---------------------------------------------------------------------------|------------------------------------------------------------|--|------|-------------|----------------------------------------------------------------------------------------------------|----------------------------------------------------------------------------------------------------|----------------------------------------------------------------------------------------------------|---------------------------------------------------------------------------|----------------------------------------------------------------------------------------------------|----------------------------------------------------------------------------------------------------|----------------------------------------------------------------|----------------------------------------------------------------------------------------------------|----------------------------------------------------------------------------------------------------|-----------------------------------------------------|-------------------------------------------|-----------------------|---|
|                                              |    |                                                                               |                                                                                                    |                                                        |                                                                                                    |                                                                                                    |                                                                           |                                                            |  | 17.6 | (s-146 2551 |                                                                                                    |                                                                                                    |                                                                                                    |                                                                           |                                                                                                    |                                                                                                    |                                                                |                                                                                                    |                                                                                                    |                                                     |                                           |                       |   |

เมื่อกรอกข้อมูลครบถ้วนแล้ว คลิกเลือกปุ่ม "คณะผู้ร่วมวิจัย" เพื่อดำเนินการในขั้นตอนต่อไป

| ข้อมูลสภา<br>ลักษณะโคร | )จับ 2   ข้อมูลสภาวิจัย 3 Upload Docur<br>งการ   โครงการวิจัยปอย   คณะผู้ร่ามวิจัย | nent  <br> ประเภทโครงการวิจัย   งบประมาณ   ข้อมูลสภาวิจัย | ผลผลิต   ผลสัพธ์   คีบ์เวิร์ด-สาระสำคัญ |  |
|------------------------|------------------------------------------------------------------------------------|-----------------------------------------------------------|-----------------------------------------|--|
| ດາເວັດ                 | ນຕໍ່ອັນອະນຸອິນນອ                                                                   |                                                           |                                         |  |
|                        | คณะผู้ร่วมวิจัย                                                                    | หน่วยงาน                                                  | ประเภทคณะผู้ร่วมวิจัย 🔺                 |  |
| 1                      |                                                                                    |                                                           |                                         |  |
| 4                      |                                                                                    |                                                           |                                         |  |
| 5                      |                                                                                    |                                                           | <b>•</b>                                |  |
| คณะผู้ร่               | วมวิจัยภายนอก มก.                                                                  |                                                           |                                         |  |
|                        | คณะผู้ร่วมวิจับ                                                                    | หน่วยงาน                                                  | ประเภทคณะผู้ร่วมวิจับ 🔺                 |  |
| 1 2                    |                                                                                    |                                                           |                                         |  |
|                        |                                                                                    |                                                           |                                         |  |
| 3                      |                                                                                    |                                                           |                                         |  |

เริ่มดำเนินการเมนูย่อย "คณะผู้ร่วมวิจัย" ดังรูปที่ 3 – 54 เพื่อกรอกข้อมูลให้ครบถ้วน ดังนี้

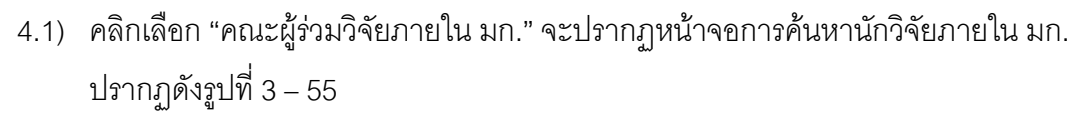

| description<br>4 a top                                                                                                    | i.                                                                                                    |                                                                                                    | Auto (2)                                                                                                    | าวมาะอื่นหน้องหน่องหนาวิจัย                                                                                                    |
|----------------------------------------------------------------------------------------------------|----------------------------------------------------------------------------------------------------|----------------------------------------------------------------------------------------------------|----------------------------------------------------------------------------------------------------|----------------------------------------------------------------------------------------------------|
| EMai (1)<br>utation<br>1 4000<br>2 2000<br>3 4000<br>4 2401<br>5 2401<br>5 2 | Alla <u>CHual</u><br>05 Fagery<br>28 Fecory<br>49<br>17 agrad.<br>04 mBese<br>74 Fergens<br>75 aspens: | Bo-veunya<br>Rossi ndra<br>Kanné dobugo<br>Kanné ndbahn<br>Rossi ndbahn<br>Rossi<br>Rossi | Moans     Moans     Moanset     Monrolesenskalarvitevenskalarvitekal     Monrolesenskalarvitevenskalarvitekal     Monrolesenskalarvitekalarvitekal     Monrolesenskalarvitekalarvitekal     Monrolesenskalarvitekalarvitekal     Monrolesenskalarvitekalarvitekal     Monrolesenskalarvitekalarvitekal     Monrolesenskalarvitekalarvitekalarvitekal     Monrolesenskalarvitekalarviteka      | dagametha () dagametha () dagam |
| 17<br>18<br>19<br>20                                                                                                    |                                                                                                    |                                                                                                    | es Contrar Contrar Con | reality of the second second s |

(รูปที่ 3 - 55)

(รูปที่ 3 - 56)

- ทำการค้นหารายชื่อนักวิจัยที่ต้องการ โดยสามารถกำหนดเป้าหมายการค้นหาได้ 3 ทางเลือก คือ ชื่อ, นามสกุล และ E-mail \*ข้อสังเกต หากไม่แน่ใจว่าการค้นหาทั้ง 3 ทางเลือกจะถูกต้องทั้งหมด ให้พิมพ์เฉพาะส่วนที่แน่ใจเท่านั้น เพราะจะง่ายต่อการ ค้นหารายชื่อนักวิจัย มก.\* ดังรูปที่ 3 – 55
- เมื่อปรากฏชื่อนักวิจัยที่ต้องการจะค้นหาแล้วให้ double click เลือกชื่อนักวิจัย ชื่อของ นักวิจัยท่านนั้นจะปรากฏ พร้อมทั้งให้คลิกเลือก "ประเภทผู้ร่วมโครงการวิจัย" ดังรูปที่ 3 - 56
- หากต้องการจะเพิ่มเติมผู้ร่วมโครงการที่เป็นนักวิจัย มก. ให้ครบตามจำนวนที่ระบุใน ข้อเสนอการวิจัย สามารถทำซ้ำตามขั้นตอนข้างต้นจนครบตามจำนวนนักวิจัย มก. ทั้งหมด

- 4.2) ดำเนินการกรอกรายชื่อนักวิจัย "คณะผู้ร่วมวิจัยภายนอก มก." ดังรูปที่ 3 54
  - พิมพ์รายชื่อคณะผู้ร่วมวิจัยภายนอก มก. ในช่องที่ระบุไว้
  - เลือกประเภทผู้ร่วมโครงการวิจัย ดังรูปที่ 3 57
  - พิมพ์ชื่อหน่วยงานของคณะผู้ร่วมวิจัยภายนอก มก. ในช่องที่ระบุไว้ ดังรูปที่ 3 58

| An and a second of the second of the seco | nandne i nadisel i delitise ormetinity i |
|----------------------------------------------------------------------------------------------------|------------------------------------------|
| statustionionuoru/ku         ruundamisinionuoru/ku           siapantika j lapantika j lapantika menjimbi menjimbi me                                          | anda   anded   fickle westering          |
| newfordfurdfurdfurdfurdfurdfurdfurdfurdfurdfu                                                                                                    | saula   saded   ficilie mentility        |
| 1         1         1         1         1         1         1         1         1         1         1         1         1         1         1         1         1         1         1         1         1         1         1         1         1         1         1         1         1         1         1         1         1         1         1         1         1         1         1         1         1         1         1         1         1         1         1         1         1         1         1         1         1         1         1         1         1         1         1         1         1         1         1         1         1         1         1         1         1         1         1         1         1         1         1         1         1         1         1         1         1         1         1         1         1         1         1         1         1         1         1         1         1         1         1         1         1         1         1         1         1         1         1         1         1         1         1                                                                                                            |                                          |
| ແລງໄດ້ເກີຍການສາມາ.                                                                                                    | utersonenselfrafilte -                   |
|                                                                                                    |                                          |
| Augentia         Materia         Desimation         Augentia         Augentia           2                                                                                                    | (katya                                   |

(รูปที่ 3 – 57)

(รูปที่ 3 – 58)

\* ข้อสังเกต : การเพิ่มรายชื่อผู้ร่วมโครงการวิจัยในชุดโครงการวิจัย ขอให้ระบุรายชื่อทั้งหมด ของนักวิจัยที่ร่วมอยู่ในโครงการย่อยทุกโครงการด้วย

เมื่อกรอกข้อมูลครบถ้วนแล้ว คลิกเลือกปุ่ม "ประเภทโครงการวิจัย" เพื่อกำหนดประเภท โครงการวิจัยในขั้นตอนต่อไป

เริ่มดำเนินการเมนูย่อย "ประเภทโครงการวิจัย" ดังรูปที่ 3 – 59 ดังนี้

| UR - [ข้อเสนอการวิจัย]<br>มาส่งข้อเสนองานวิจัย                                                                                                    |                                                                                             |              |
|----------------------------------------------------------------------------------------------------|---------------------------------------------------------------------------------------------|--------------|
|                                                                                                    |                                                                                             |              |
| <ul> <li>รายละเอียดข้อเสนองานวิจัย</li> <li>ข้อมูลสการิจัน 2 ข้อมูลสการิจัน 3 Upload Document<br/>ลักษณะโครงการไ โครงการวิจัยปอบ คณะผู้ร่ามวิจัน ปร</li> <li>ประเภทโครงการวิจัย</li> <li>โครงการวิจัย</li> <li>โครงการวิจัย</li> </ul> | ระกศโครงการวิจัย   งนุประมาณ   ข้อมูลสกาวิจัย   ผลผลิต   ผลลัพธ์   คีมีบิร์ด-สาระสำคัญ<br>• | 1            |
| าโครงการวิจัยแสะกับหวองงานวิจัยสู่ประชาชม<br>โครงการวิจัยสถาบิมเพื่อห้อนกอุณภาพ<br>โครงการวิจัยสถาบิมเพื่อห้อนกอุณภาพ<br>โครงการวิจัยสรามเป็นเมืองหางวิชชาการ<br>โครงการวิจัยร่ามภาครัฐและเอกชม                                        | :ารเพื่อการแข่งขัน                                                                          |              |
|                                                                                                    |                                                                                             |              |
|                                                                                                    |                                                                                             |              |
| Start 🖉 🧭 🥙 🔛 บทที่ 3-KURM System                                                                                                    | 🔄 นหที่ 2-Web System 👔 KUR - (ข้อแสนอการริลัย)                                              | TH 💎 🥵 16:35 |
|                                                                                                    | (ฐปที่ 3 – 59)                                                                              |              |

| 5.1) | ประเภทโ | โครงการวิจัย | แบ่งออกเ   | .ป็น 3 | ระดับ     | ดังนี้ |
|------|---------|--------------|------------|--------|-----------|--------|
|      | ระดับ 1 | แบ่งเป็น 6   | กลุ่มเลือก | ดังรูป | ที่ 3 - 5 | 59     |

- โครงการวิจัย 3 สาขา
- โครงการวิจัยและถ่ายทอดงานวิจัยสู่ประชาชน
- โครงการวิจัยสถาบันเพื่อพัฒนาคุณภาพ
- โครงการวิจัยและพัฒนาเพื่อเพิ่มศักยภาพเชิงบูรณาการเพื่อการแข่งขันฯ
- โครงการศูนย์ความเป็นเลิศทางวิชาการ
- โครงการวิจัยร่วมภาครัฐและเอกชน

โดยทั้ง 6 กลุ่มเลือก สามารถกำหนดกลุ่มเลือกใน ระดับ 2 และ 3 ดังนี้ ระดับ 1 เลือก โครงการวิจัย 3 สาขา จะต้องกำหนดกลุ่มเลือก ดังนี้

ระดับ 2 - โครงการวิจัยสาขาเกษตรศาสตร์

- โครงการวิจัยสาขาวิทยาศาสตร์และเทคโนโลยี
- โครงการวิจัยสาขาสังคมและพฤติกรรมศาสตร์
- ระดับ 1 เลือก โครงการวิจัยและถ่ายทอดงานวิจัยสู่ประชาชน จะต้องกำหนดกลุ่มเลือก ดังนี้
  - ระดับ 2 โครงการวิจัยสาขาเกษตรศาสตร์
    - โครงการวิจัยสาขาวิทยาศาสตร์และเทคโนโลยี
    - โครงการวิจัยสาขาสังคมและพฤติกรรมศาสตร์
- ระดับ 1 เลือก โครงการวิจัยสถาบันเพื่อพัฒนาคุณภาพ จะต้องกำหนดกลุ่มเลือก ดังนี้
  - ระดับ 2 โครงการวิจัยสาขาเกษตรศาสตร์
    - โครงการวิจัยสาขาวิทยาศาสตร์และเทคโนโลยี
    - โครงการวิจัยสาขาสังคมและพฤติกรรมศาสตร์
- ระดับ 1 เลือก โครงการวิจัยและพัฒนาเพื่อเพิ่มศักยภาพเชิงบูรณาการเพื่อการแข่งขันฯ จะต้องกำหนดกลุ่มเลือก ดังนี้
  - ระดับ 2 โครงการวิจัยเพื่อพัฒนาหน่วยปฏิบัติการวิจัยเชี่ยวชาญเฉพาะ (SRU)
    - ระดับ 3 โครงการวิจัยสาขาเกษตรศาสตร์
      - โครงการวิจัยสาขาวิทยาศาสตร์และเทคโนโลยี
      - โครงการวิจัยสาขาสังคมและพฤติกรรมศาสตร์
  - ระดับ 2 โครงการวิจัยเสริมสร้างขีดความสามารถในการแข่งขัน
    - ระดับ 3 โครงการวิจัยสาขาเกษตรศาสตร์
      - โครงการวิจัยสาขาวิทยาศาสตร์และเทคโนโลยี
      - โครงการวิจัยสาขาสังคมและพฤติกรรมศาสตร์

ระดับ 2 - โครงการทุนสมทบเพื่อเพิ่มขีดความสามารถในการแข่งขัน
ระดับ 3 - โครงการวิจัยสาขาเกษตรศาสตร์
- โครงการวิจัยสาขาวิทยาศาสตร์และเทคโนโลยี
- โครงการวิจัยสาขาสังคมและพฤติกรรมศาสตร์
ระดับ 1 เลือก โครงการศูนย์ความเลิศทางวิชาการ จะต้องกำหนดกลุ่มเลือก ดังนี้
ระดับ 2 - โครงการสนับสนุนงานวิจัยระดับบัณฑิตศึกษา
ระดับ 3 - โครงการวิจัยสาขาวิทยาศาสตร์และเทคโนโลยี
- โครงการวิจัยสาขาวิทยาศาสตร์
- โครงการวิจัยสาขาวิทยาศาสตร์
ระดับ 2 - โครงการสนับสนุนงานวิจัยระดับบัณฑิตศึกษา
ระดับ 3 - โครงการวิจัยสาขาวิทยาศาสตร์และเทคโนโลยี
- โครงการวิจัยสาขาสังคมและพฤติกรรมศาสตร์
ระดับ 2 - โครงการสนับสนุนทุนวิจัยเพื่อพัฒนานักวิจัยรุ่นใหม่
ระดับ 3 - โครงการวิจัยสาขาเกษตรศาสตร์
- โครงการวิจัยสาขาเกษตรศาสตร์
- โครงการวิจัยสาขาเกษตรศาสตร์

- โครงการวิจัยสาขาสังคมและพฤติกรรมศาสตร์

ระดับ 1 เลือก โครงการวิจัยร่วมภาครัฐและเอกชน จะต้องกำหนดกลุ่มเลือก ดังนี้

- ระดับ 2 โครงการวิจัยสาขาเกษตรศาสตร์
  - โครงการวิจัยสาขาวิทยาศาสตร์และเทคโนโลยี
  - โครงการวิจัยสาขาสังคมและพฤติกรรมศาสตร์

เมื่อทำการเลือกประเภทโครงการวิจัยและกำหนดประเภทโครงการในแต่ละระดับครบถ้วนแล้ว ให้กำหนดกลุ่มเป้าหมายการวิจัยในแต่ประเภทโครงการวิจัย

5.2) กลุ่มเป้าหมายการวิจัย แบ่งออกเป็น 2 เป้าหมาย ดังนี้

- กลุ่มเป้าหมายการวิจัย ประเภทโครงการวิจัย 3 สาขา, โครงการวิจัยสถาบันเพื่อพัฒนา คุณภาพ, โครงการวิจัยและพัฒนาเพื่อเพิ่มศักยภาพเชิงบูรณาการเพื่อการแข่งขันฯ, โครงการศูนย์ความเป็นเลิศทางวิชาการ และโครงการวิจัยร่วมภาครัฐและเอกชน ดังนี้
  - 🗖 ตีพิมพ์ในวารสารวิชาการภายในประเทศ
  - 🗖 ตีพิมพ์ในวารสารวิชาการต่างประเทศ
  - 🗖 ใช้ประโยชน์เชิงวิชาการ
  - 🗖 ใช้ประโยชน์เชิงนโยบาย
  - 🗖 ใช้ประโยชน์เชิงสาธารณะ
  - 🗖 ใช้ประโยชน์เชิงพาณิชย์

สามารถคลิกเลือกเป้าหมายการวิจัยได้อย่างน้อย 1 เป้าหมาย ดังรูปที่ 3 – 60

| อง KOR - [ขอเฉนอกกรรรม]<br>แบบนำส่งข้อเสนองานวิจัย                                            |                                                                                |                                 |                                         |                  |                     |
|-----------------------------------------------------------------------------------------------|--------------------------------------------------------------------------------|---------------------------------|-----------------------------------------|------------------|---------------------|
| D 🛛 🔍 🖉 🄕                                                                                     |                                                                                |                                 |                                         |                  |                     |
| รายละเอียดข้อเสนอ                                                                             | งงานวิจัย                                                                      |                                 |                                         |                  |                     |
| ข้อมูลสภาวิจัย 2   ข้อ<br>ลักษณะโครงการ   โคร                                                 | มูลสภาวิจัย 3 Upload Document )<br>งการวิจัยย่อย   คณะผู้ร่วมวิจัย ประเภทโตรงก | การวิจัย งบประมาณ ข้อมูลสภาวิ   | วิจัย   ผลผลิต   ผลลัพธ์   คีย์เวิร์ด-เ | ราระสำคัญ        |                     |
| * ประเภทโครง                                                                                  | าารวิจัย                                                                       |                                 |                                         |                  |                     |
| โครงการวิจัย 3                                                                                | สาขา                                                                           | -                               |                                         |                  |                     |
| โครงการให้บสา                                                                                 | กเกษตรศาสตร์                                                                   | •<br>•                          |                                         |                  |                     |
| * เป้าหมายกาะ                                                                                 | วิจัย                                                                          |                                 |                                         |                  |                     |
| <ul> <li>มีพมพาณาร</li> <li>มีพิมพ์ในวาร</li> <li>ใช้ประโยชน์</li> <li>ใช้ประโยชน์</li> </ul> | รารวรการราย แน่งระเทศ<br>รารวิชาการต่างประเทศ<br>ชิงวิชาการ<br>ชิงวิชาการ      |                                 |                                         |                  |                     |
| <ul> <li>เช่าระโยชน์</li> <li>ใช้ประโยชน์</li> <li>ใช้ประโยชน์</li> </ul>                     | องน เยบาย<br>ธิงสาธารณะ<br>ธิงพานิชย์                                          | /                               |                                         |                  |                     |
|                                                                                               |                                                                                |                                 |                                         |                  |                     |
|                                                                                               |                                                                                |                                 |                                         | Ц                |                     |
|                                                                                               |                                                                                |                                 |                                         |                  |                     |
| 🯄 start 🛛 😂 🙆 💋                                                                               | ≫ 🚔 KUR - [ข้อเสนอการวิจัย] 🦉 บทที่ 3                                          | 3-KURM System                   |                                         | тн 🔦 🗾 1         | 6:58                |
|                                                                                               |                                                                                | (รูปที่ 3 -60)                  |                                         |                  |                     |
| ● กลุ่                                                                                        | มเป้าหมายที่รับการเ                                                            | ถ่ายทอด ประเภ                   | ทโครงการวิจัยแ                          | ละถ่ายทอดงานวิ   | วิจัยสู่ประชาชน     |
|                                                                                               | 12348929                                                                       |                                 |                                         |                  |                     |
| _                                                                                             | 611721019119                                                                   |                                 |                                         |                  |                     |
|                                                                                               | ผู้ประกอบการ                                                                   |                                 |                                         |                  |                     |
|                                                                                               | บักเรียบบักสึกเจา                                                              |                                 |                                         |                  |                     |
|                                                                                               |                                                                                |                                 |                                         |                  |                     |
|                                                                                               | ประชาชนทั่วไป                                                                  |                                 |                                         |                  |                     |
|                                                                                               | อื่น ๆ (ระบ)                                                                   |                                 |                                         |                  |                     |
| đo                                                                                            | ม ( ) ( )<br>ม ( ) ( ) ( ) ( ) ( ) ( ) ( ) ( ) ( ) (                           |                                 | مسمماعمام                               | น้อย 1 เป็อเหเอย |                     |
| (1) เข้อเช่นอาสวิจัย1                                                                         | ารถคลกเลขกเบาห                                                                 | 111,12112,11,1211,              | 1511001005113                           | นชยา เบาหมาย     | ตงรูบท 3 – 61<br>อง |
| มมนำส่งข้อเสนองานวิจัย                                                                        | ×                                                                              |                                 |                                         |                  |                     |
|                                                                                               |                                                                                |                                 |                                         |                  |                     |
| รายละเอียดข้อเสนอ<br>ข้อมุลสภาวิจัย 2 ] ข้อเ                                                  | หานวิจัย<br>ลงการิลัย 3   Unicad Document                                      |                                 |                                         |                  |                     |
| ลักษณะโครงการ โครง                                                                            | กรวิจัยย่อย   คณะผู้ร่วมวิจัย ประเภทโครงก                                      | การวิจัย   งบประมาณ   ข้อมูลสภา | วิจัย   ผลผลิด   ผลลัพธ์   คีย์เวิร์ด-  | สาระสำคัญ        |                     |
| * ประเภทโครงก<br>โครงการวิจันและ                                                              | <b>ารวิจัย</b><br>ถ่ายทอดงานวิจัยสประชาชน                                      |                                 |                                         |                  |                     |
| โครงการวิจัยสาข                                                                               | แกษตรศาสตร์                                                                    | -                               |                                         |                  |                     |
| * กลุ่มเป้าหมาย                                                                               | ส์รับการถ่ายหอด                                                                | <u> </u>                        |                                         |                  |                     |
| <ul> <li>เกษตรกร</li> <li>ผู้ประกอบการ</li> </ul>                                             |                                                                                |                                 |                                         |                  |                     |
| <ul> <li>นักเรียนนักศึก</li> <li>ประชาชนทั่วไม่</li> <li>อื่นๆ (ระบุ)</li> </ul>              | in )                                                                           |                                 |                                         |                  |                     |
|                                                                                               |                                                                                |                                 |                                         |                  |                     |
|                                                                                               |                                                                                |                                 |                                         |                  |                     |
|                                                                                               |                                                                                |                                 |                                         |                  |                     |

(รูปที่ 3 - 61)

เมื่อดำเนินการครบถ้วนแล้ว คลิกเลือกปุ่ม "งบประมาณ" เพื่อดำเนินการในขั้นตอนต่อไป

เริ่มดำเนินการเมนูย่อย "งบประมาณ" ดังรูปที่ 3 – 62 ขั้นตอนการดำเนินการ ดังนี้

| [ข้อเสนอการวิจัย]                           |                      |                                                |             |                       |                    |                   | - 7             |
|---------------------------------------------|----------------------|------------------------------------------------|-------------|-----------------------|--------------------|-------------------|-----------------|
| ม่อเสนองานวิจัย                             |                      |                                                |             |                       |                    |                   |                 |
| 1 🖤 🖄 🐴                                     | X                    |                                                |             |                       |                    |                   |                 |
|                                             |                      |                                                |             |                       |                    |                   |                 |
|                                             |                      |                                                |             |                       |                    |                   |                 |
| หเอะเอียดข้อเสนะ                            | องวงเวิลัย           |                                                |             |                       |                    |                   |                 |
|                                             |                      |                                                |             |                       |                    |                   |                 |
| ب مد باب                                    |                      |                                                | $\frown$    | <b>`</b>              |                    |                   |                 |
| ขอมูลสภาวิจัย 2   ขอ<br>ร้อนอะวิธรรรรไ ว้ออ | มูลสภาวจัย 3   Uploa | ad Document  <br>Kiev & čiu   u lew eve?ne vee |             |                       | و المستخدم الم     |                   |                 |
| ALTERITS IN POLICE   1612                   | งการวงออออ   จานเอง  | รามมาจย   ประเทศตรงก                           |             | . ภาษาในขณะเวลก   พนพ | NAN   MUNUMD   1   | 121.120-0.1220.00 | 91<br>          |
| * หน่วยงานหลักที่รั                         | ับผิดชอบโครงการวิ    | จัย                                            |             | / งบประมาณของโค       | จรงการวิจัย        |                   |                 |
| คณะ/สำนัก/สถาบัน                            |                      |                                                |             | ν                     | เมวดเงินต่าใช้จ่าย | 1                 | จำนวนเงิน (บาท) |
| noordere (ileu (mui) (m                     | าวอยี่ให้สับ         |                                                |             | ค่าจ้างชั่วคราว       |                    |                   | 0.00            |
| ภาคารอา/พาย/พูนย/ล                          | .0.114.142           |                                                | -           | ครุภัณฑ์              |                    |                   | 0.00            |
|                                             |                      |                                                |             | สิ่งก่อสร้าง          |                    |                   | 0.00            |
| * แหล่งทุน                                  |                      |                                                |             | ต่าตอบแทนนักวิจัย     | เ (เฉพาะโครงการ    | วิจัย 3 สาขา)     | 0.00            |
|                                             |                      | <u> </u>                                       |             | วัสดุ/ใช้สอย/ค่าตอ    | บแทน               |                   | 0.00            |
|                                             |                      |                                                |             | កាមរាជាម្នា           |                    |                   | 0.00            |
|                                             |                      |                                                |             | รวมหมวดเงนคา เชะ      | จาย                |                   | 0.00            |
| ต่าจ้างชั่วคราว โดร                         | เข้อเขโส้งก่อสร้างไ  |                                                |             |                       |                    | * งบประ           | มาณตลอดการวิจัย |
|                                             |                      |                                                |             |                       |                    | 1                 | 0.00            |
|                                             | กับการสื่อเพล        | cionania                                       | จำนวน ระย   | ะเวลา เงินเดือน       | จ่านวนเงิน         | <b>▲</b>          |                 |
|                                             | Jon Swiner           | 011110140                                      | (คน) (เอื่  | เอน) (บาท)            | (บาท)              |                   |                 |
| 1                                           |                      |                                                |             |                       |                    |                   |                 |
| 3                                           |                      |                                                |             |                       |                    |                   |                 |
| 4                                           |                      |                                                |             |                       |                    |                   |                 |
| 5                                           |                      |                                                |             |                       |                    |                   |                 |
|                                             |                      |                                                |             |                       |                    |                   |                 |
|                                             |                      |                                                |             |                       |                    |                   |                 |
|                                             |                      |                                                |             |                       |                    |                   |                 |
|                                             |                      |                                                |             |                       |                    |                   |                 |
|                                             |                      |                                                |             |                       |                    |                   |                 |
|                                             |                      |                                                |             |                       |                    |                   |                 |
| n 🔁 🕫 💋                                     | 🎽 👸 KUR - [ข้อเสเ    | แอการวิจัย] 🛛 📲 บทที่ 3-1                      | KURM System |                       |                    |                   | TH 🔇 🗾 17:0     |

(รูปที่ 3 - 62)

- 6.1) คลิกเลือก "หน่วยงานหลักที่รับผิดชอบโครงการวิจัย" จำแนกหน่วยงานออกเป็น 2 ระดับ ปรากฏดังรูปที่ 3 – 62
  - คลิกเลือกระดับ คณะ/สำนัก/สถาบัน
  - คลิกเลือกระดับ ภาควิชา/ฝ่าย/ศูนย์/สถานีวิจัย
- 6.2) คลิกเลือก "แหล่งทุน" ซึ่งจะกำหนดไว้เพียง ทุนอุดหนุนวิจัย มก.
- 6.3) ดำเนินการกรอกข้อมูล "งบประมาณของโครงการวิจัย" ขั้นตอนดังนี้

## (การกรอกข้อมูลรายละเอียดในตารางการจำแนกหมวดเงินค่าใช้จ่ายจะเป็นกรอก ค่าใช้จ่ายเฉพาะในส่วนของ งบกลางของชุดโครงการวิจัย เท่านั้น)

- กำหนดหมวด ค่าจ้างชั่วคราว หากต้องการจะเสนอขอต้องดำเนินการ
  - กำหนด "ระดับการศึกษา"
  - กำหนดชื่อ "ตำแหน่ง"
  - ระบุ "จำนวน (คน)"
  - กำหนด "ระยะเวลาการจ้าง (เดือน)" ต้องไม่เกิน 12 เดือน
  - ระบุ "เงินเดือน (บาท)" โดยอัตราเงินต้องเป็นไปตามข้อกำหนดของทางราชการ
  - "จำนวนเงิน (บาท)" โปรแกรมจะคำนวณยอดเงินรวมในระบบอัตโนมัติ

หากต้องการจะเสนอขอหมวดค่าจ้างชั่วคราวหลายอัตรา สามารถทำซ้ำขั้นตอนได้ จนครบตามจำนวนที่ระบุไว้ในข้อเสนอการวิจัย (ดังรูปที่ 3 – 63)

|   | ระดับการศึกษา | ตำแหน่ง            | จำนวน<br>(คน) | ระยะเวลา<br>(เดือน) | เงินเดือน<br>(บาท) | จำนวนเงิน<br>(บาท) |
|---|---------------|--------------------|---------------|---------------------|--------------------|--------------------|
| 1 | ปริญญาตรี     | 🔻 เจ้าหน้าที่วิจัย | 1             | 12                  | 7,940.00           | 95,280.0           |
| 2 |               |                    |               |                     |                    |                    |
| З |               |                    |               |                     |                    |                    |
| 4 |               |                    |               |                     |                    |                    |
| 5 |               |                    |               |                     |                    |                    |

(รูปที่ 3 - 63)

- กำหนดหมวด ค่าครุภัณฑ์ หากต้องการจะเสนอขอต้องดำเนินการ
  - กำหนด "รายการครุภัณฑ์" ที่ต้องการจะเสนอขอจัดซื้อจัดจ้าง
  - ระบุ "จำนวน (ชิ้น)"
  - ระบุ "ราคา/หน่วย (บาท)"
  - "จำนวนเงิน (บาท)" โปรแกรมจะคำนวณยอดเงินรวมในระบบอัตโนมัติ

หากต้องการจะเสนอขอหมวดค่าครุภัณฑ์หลายรายการ สามารถทำซ้ำขั้นตอนได้ จนครบตามจำนวนที่ระบุไว้ในข้อเสนอการวิจัย (ดังรูปที่ 3 – 64)

|   | รายการ             | จำนวน | ราดา/หน่วย (บาห) | จำนวนเงิน (บาท) |
|---|--------------------|-------|------------------|-----------------|
| 1 | คอมพิวเตอร์ server | 1     | 50,000.00        | 50,000.0        |
| 2 |                    |       |                  |                 |
| 3 |                    |       |                  |                 |
| 4 |                    |       |                  |                 |
| 5 |                    |       |                  |                 |

(รูปที่ 3 - 64)

- กำหนดหมวด ค่าสิ่งก่อสร้าง หากต้องการจะเสนอขอต้องดำเนินการ
  - กำหนด "รายการสิ่งก่อสร้าง" ที่ต้องการจะเสนอขอจัดซื้อจัดจ้าง
  - ระบุ "จำนวน (ชิ้น)"
  - ระบุ "ราคา/หน่วย (บาท)"
  - "จำนวนเงิน (บาท)" โปรแกรมจะคำนวณยอดเงินรวมในระบบอัตโนมัติ

หากต้องการจะเสนอขอหมวดค่าครุภัณฑ์หลายรายการ สามารถทำซ้ำขั้นตอนได้ จนครบตามจำนวนที่ระบุไว้ในข้อเสนอการวิจัย (ดังรูปที่ 3 – 65)

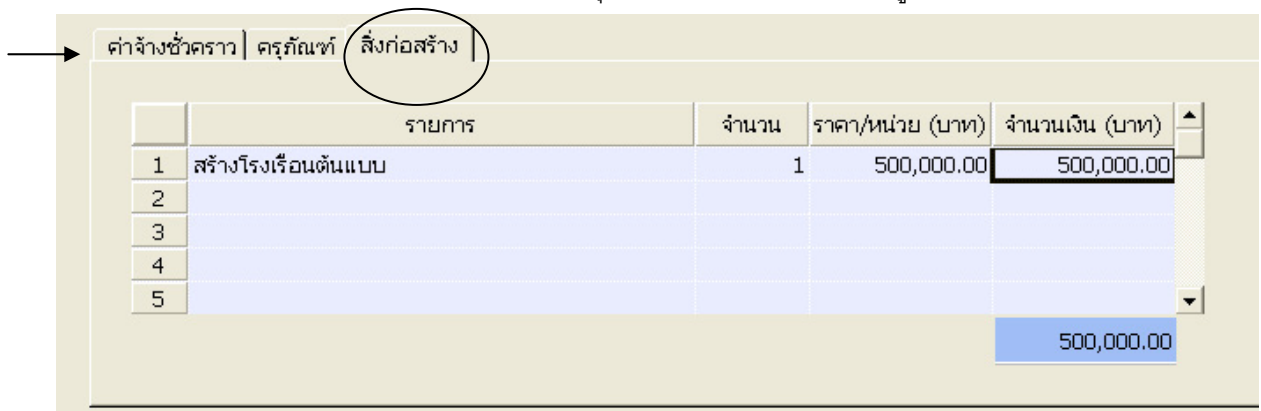

(รูปที่ 3 – 65)

- กำหนดหมวด ค่าวัสดุ/ใช้สอย/ตอบแทน ต้องระบุตัวเลขรวมของหมวดค่าวัสดุ/
   ใช้สอย/ตอบแทน ให้ตรงกันกับในข้อเสนอการวิจัย ระบุไว้ในส่วนนี้
- กำหนดหมวด ค่าสาธารณูปโภค ต้องระบุตัวเลข โดยคิดคำนวณ 5% จาก งบดำเนินการไม่รวมหมวดค่าครุภัณฑ์ ที่ดิน และสิ่งก่อสร้าง และค่าจ้างชั่วคราว และเมื่อกรอกตัวเลขแล้วจะปรากฏส่วนของการระบุ "หน่วยงานที่รับค่าสาธารณูปโภค" โดยจะต้องทำการค้นหาหน่วยงานเพื่อรับค่าสาธารณูปโภค หลังจากนั้นคลิกปุ่ม "OK" หน่วยงานที่ได้เลือกไว้ จะปรากฏลงในส่วนของหน่วยงานที่รับค่าสาธารณูปโภค ดังรูปที่ 3 – 66

| ▶                                                 |                                                                                  |                 |                 |
|---------------------------------------------------|----------------------------------------------------------------------------------|-----------------|-----------------|
| รายละเอียดข้อเสนองา                               |                                                                                  |                 |                 |
|                                                   | คณะ/สำนัก/สถาบัน                                                                 |                 |                 |
| ขอมูลสภาวจย 2   ขอมูลส<br>ลักษณะโครงการ   โครงการ | สถาบันวิจัยและพัฒนาแห่งมหาวิทยาลัยเกษตรศาสตร์ บางเขน 💌                           | วิร์ด-สาระสำคัญ | 1               |
|                                                   | ภาควิชา/ฝ่าย/สูนย์/สถานีวิจัย                                                    | and a near long | •               |
| * หน่วยงานหลักที่รับผิด                           | ฝ่ายวิจัยและประเมินผล                                                            |                 |                 |
| งแนะ/สานก/สถาบน<br>สถาวันวิจัยและพัฒนาแห่         | Add                                                                              |                 | จำนวนเงิน (บาท) |
| ภาควิชา/ฝ่าย/ตูนย์/สถานี                          |                                                                                  |                 | 95,280.00       |
| ฝ่ายวิจัยและประเมินผล                             | หน่วยงานที่รับค่าสาธารณูปโทค                                                     |                 | 50,000.00       |
| * แหล่งทุน                                        | ภาควิชา/ฝ่าย/ศูนย์/สถานีวิจับ                                                    | ຍ.3 ສາຫາ)       | 500,000.00      |
| ทุนอุดหนุนวิจัย ม.ก.                              | 1 ฝ่ายวิจัยและประเมินผล สถาบันวิจัยและพัฒนาแห่งมหาวิทยาลัยเกษตรศาสตร์ บางเขน — " | Lo Muy          | 100,000.00      |
| * หน่วยงานที่รับค่าสาธ                            | 3                                                                                |                 | 5,000.00        |
|                                                   | 4                                                                                |                 | 750,280.00      |
|                                                   | 5                                                                                | * .nnlenr       | າດເຜລາດຕາເວັຈເ  |
| ค่าจ้างชั่วคราว   ครุภัณว                         |                                                                                  |                 |                 |
|                                                   |                                                                                  |                 | 0.00            |
| 1                                                 | <u></u>                                                                          |                 |                 |
| 2                                                 |                                                                                  |                 |                 |
| 3                                                 |                                                                                  |                 |                 |
| 4                                                 |                                                                                  |                 |                 |
| 5                                                 | ▼                                                                                |                 |                 |
|                                                   | 500,000.00                                                                       |                 |                 |
|                                                   |                                                                                  |                 |                 |
|                                                   |                                                                                  |                 |                 |

(รูปที่ 3 - 66)

- กำหนดหมวด ค่าตอบแทนนักวิจัย (เฉพาะโครงการวิจัย 3 สาขา) ต้องระบุตัวเลข
   โดยคิดคำนวณ 10% จากงบดำเนินการไม่รวมหมวดค่าครุภัณฑ์ ที่ดิน และ
   สิ่งก่อสร้าง และค่าจ้างชั่วคราว ดังรูปที่ 3 67
- ระบุ "งบประมาณตลอดการวิจัย" โดยระบุตัวเลขที่เป็นยอดรวมทั้งหมดของการ เสนอขอในกรณีที่เป็นการเสนอขอ 1 ปี ตัวเลขที่ระบุจะต้องเป็นตัวเลขเดียวกันกับ ยอดรวมการคำนวณของหมวดค่าใช้จ่ายต่าง ๆ ของปีที่เสนอขอ แต่หากเสนอขอ มากกว่า 1 ปี ให้บวกรวมยอดเสนอขอทุกปี ระบุไว้ในส่วนของงบประมาณตลอด การวิจัย ดังรูปที่ 3 – 67

| JR - [ข้อเสนอการวิจัย]                                                     |                                                   |                 |
|----------------------------------------------------------------------------|---------------------------------------------------|-----------------|
| าส่งข้อเสนองานวิจัย                                                        |                                                   |                 |
| 🖬 🛞 🖗 者 🔽                                                                  |                                                   |                 |
|                                                                            |                                                   |                 |
|                                                                            |                                                   |                 |
| รายละเอียดข้อเสนองานวิจัย                                                  |                                                   |                 |
|                                                                            |                                                   |                 |
| ข้อมลสภาวิจัย 2   ข้อมลสภาวิจัย 3   Upload Document                        |                                                   |                 |
| ลักษณะโครงการ โครงการวิจัยย่อย คณะผู้ร่วมวิจัย ประเภทโครงการวิจัย งบประมาณ | ข้อมูลสภาวิจัย ผลผลิต ผลลัพธ์ คีย์เวิร์ด-สาระสำคั | y) (            |
|                                                                            |                                                   |                 |
| * หน่วยงานหลักที่รับผิดชอบโครงการวิจัย<br>ตอบ/ส่วบัด/ส่ววบับ               | งบประมาณของโครงการวิจัย                           |                 |
| สถาบันวิจัยและพัฒนาแห่งมหาวิทยาลัยเกษตรศาสตร์ บางเขน                       | หมวดเงินค่าใช้จ่าย                                | จำนวนเงิน (บาท) |
| ภาควิชา/ฝ่าย/ศูนย์/สถานีวิจัย                                              | ค่าจ้างชั่วคราว                                   | 95,280.00       |
| ฝ่ายวิจัยและประเมินผล ▼                                                    | ครุภัณฑ์                                          | 50,000.00       |
| * muzhau                                                                   | สิงก่อสร้าง                                       | 500,000.00      |
| แหลงคุณ                                                                    | ค่าตอบแทนนักวิจัย (เฉพาะโครงการวิจัย 3 สาขา)      | 10,000.00       |
| พันยุดหนุนางยาม.ก.                                                         | วัสดุ/ใช้สอย/คำตอบแทน                             | 100,000.00      |
| * หน่วยงานที่รับค่าสาธารณูปโภค                                             | สาธารณูปไภค                                       | 5,000.00        |
| ฝ่ายวิจัยและประเมินผล สถาบันวิจัยและพัฒนาแห่งมหาวิทยาลัยเกษตรศาสตร์ 🛛 🚆    | รวมหมวดเงินค่าใช้จ่าย                             | 760,280.00      |
| ค่าจ้างชั่วตราว   ครุภัณฑ์ - สิ่งก่อสร้าง                                  | * งบประ                                           | มาณตลอดการวิจัย |
|                                                                            |                                                   | 760,280.00      |
| รายการ จำนวน ราคา/หน่วง                                                    | ย (บาท) จำนวนเงิน (บาท) 📤                         |                 |
| 1 สร้างโรงเรือนต้นแบบ 1 500                                                | ,000.00 500,000.00                                |                 |
| 2                                                                          |                                                   |                 |
| 3                                                                          |                                                   |                 |
| 4                                                                          |                                                   |                 |
| 5                                                                          | <u> </u>                                          |                 |
|                                                                            | 500,000.00                                        |                 |
|                                                                            |                                                   |                 |
|                                                                            |                                                   |                 |
|                                                                            |                                                   |                 |
|                                                                            |                                                   |                 |
|                                                                            |                                                   |                 |
| Start 🦳 🧭 🥙 " 📑 บทที่ 3-KURM System 📑 KUR - [ข้อเสนอการวิจัย]              | 🖉 Adobe Photoshop                                 | тні 🔦 🗞 🕑 🗾 1   |
|                                                                            |                                                   |                 |

เมื่อดำเนินการครบถ้วนแล้ว คลิกเลือกปุ่ม "ข้อมูลสภาวิจัย" เพื่อดำเนินการในขั้นตอนต่อไป

เริ่มดำเนินการเมนูย่อย "ข้อมูลสภาวิจัย" ดังรูปที่ 3 – 68 ขั้นตอนการดำเนินการ ดังนี้

| งข้อเสนองานวิจัย                                             |                                                                                                    |                       |
|--------------------------------------------------------------|----------------------------------------------------------------------------------------------------|-----------------------|
|                                                              |                                                                                                    |                       |
| รายละเอียดข้อเสนองานว                                        | จับ                                                                                                    |                       |
|                                                              |                                                                                                    |                       |
| ข้อมูลสภาวิจัย 2   ข้อมูลสภา<br>ลังษณฑ์อรงการ   โดย เกาะวิจั | ว้ลัย 3   Upload Document  <br>แต่อน   ออเซลัสาชวิจัน   ประเภทโดร เอาซิจัน   พุทธรายอน ข้อบอสกาวิจัน   ประเด็ต   ประจัพธ์   อี | ນມີອີຣ໌ດ-ສາວະເສົາຕັດເ |
| * ประกอบอาร์วิธัน                                            |                                                                                                    |                       |
| 55010115748                                                  | •                                                                                                    |                       |
|                                                              |                                                                                                    |                       |
| * สาขาการวิจัย (ตาม                                          | าารแบ่งสาขาสภาวิรัยแห่งชาติ)<br>▼                                                                                              |                       |
| J                                                            |                                                                                                    |                       |
| * ความสอดคล้องของ                                            | โครงการวิจัยกับแผนบูรณาการ                                                                                                    |                       |
| กรุณาจดเรยงลาดบความ<br>ทั้งนี้ ถ้ามีความสอดคล้อ              | สอดคลองจากมากทสุด เบลูนอยทสุด เดยระบุหมายเลข<br>มมากที่สุดจะเป็นยุทธศาสตร์หลักให้ระบุหมายเลข 1                                 |                       |
| ลำดับ                                                        | แผนบูรณาการ                                                                                                    | เป้าประสงค์           |
| ยุทธศาสตร์การพั                                              | ัฒนาคุณภาพคนและสังคมไทยสู่สังคมแห่งภูมิปัญญาและการเรียนรู้                                                                     |                       |
| ยุทธศาสตร์การส                                               | ร้างความเข้มแข้งของชุมชนและสังคมให้เป็นรากฐานที่มันคงของประเทศ<br>วันวิธร เสร็จ แสร แต่สิ่งให้สามารถ จะนั่นใน                  |                       |
| ยุ่ทธศาสตร์การพั                                             | รบ หรรสร เงเศรษฐกร เหลมดุลและออยน<br>เฉนาบนรานความหลากหลายทางชีวภาพและการสร้างความมั่นคงของรานทรัพยากรและสิ่งแวดล้อม           |                       |
| -<br>ยุทธศาสตร์การเล                                         | ริมสร้างธรรมากิบาลในการบริหารจัดการประเทศ                                                                                      |                       |
| อื่นๆ (โปรดระบุ)                                             |                                                                                                    |                       |
|                                                              |                                                                                                    |                       |
|                                                              |                                                                                                    |                       |
|                                                              |                                                                                                    |                       |
|                                                              |                                                                                                    |                       |
|                                                              |                                                                                                    |                       |
|                                                              |                                                                                                    |                       |
|                                                              |                                                                                                    |                       |
|                                                              |                                                                                                    |                       |
|                                                              |                                                                                                    |                       |

(รูปที่ 3 - 68)

- 7.1) คลิกเลือก "ประเภทการวิจัย" แบ่งออกเป็น 3 ประเภท ดังนี้
  - การวิจัยพื้นฐานหรือการวิจัยบริสุทธิ์
  - การวิจัยประยุกต์
  - การพัฒนาทดลอง

7.2) คลิกเลือก "สาขาการวิจัย (ตามการแบ่งสาขาสภาวิจัยแห่งชาติ)" แบ่งออกเป็น 12 สาขา ดังนี้

- สาขาวิทยาศาสตร์กายภาพและคณิตศาสตร์
- สาขาวิทยาศาสตร์การแพทย์
- สาขาวิทยาศาสตร์เคมีและเภสัช
- สาขาเกษตรศาสตร์และชีววิทยา
- สาขาวิศวกรรมศาสตร์และอุตสาหกรรมวิจัย
- สาขาปรัชญา
- สาขานิติศาสตร์
- สาขารัฐศาสตร์และรัฐประศาสนศาสตร์

- สาขาเศรษฐศาสตร์
- สาขาสังคมวิทยา
- สาขาเทคโนโลยีสารสนเทศและนิเทศศาสตร์
- สาขาการศึกษา
- 7.3) คลิกเลือก "ความสอดคล้องของโครงการวิจัยกับแผนบูรณาการ" ซึ่งเป็นการกำหนด ความสอดคล้องของโครงการวิจัยกับยุทธศาสตร์การพัฒนาประเทศ ตามแผนพัฒนา เศรษฐกิจและสังคมแห่งชาติ ฉบับที่ 10 (พ.ศ. 2550-2554) ประกอบด้วย 5 ยุทธศาสตร์ โดยคลิกเลือกยุทศาสตร์ตามแผนบูรณาการ โดยจัดเรียงลำดับความสอดคล้องจากมาก ที่สุดไปสู่น้อยที่สุด โดยระบุหมายเลข ทั้งนี้ถ้ามีความสอดคล้องมากที่สุดจะเป็นยุทธศาสตร์ หลักให้ระบุหมายเลข 1 และทุกลำดับยุทธศาสตร์ให้เลือกเป้าประสงค์ของแต่ละยุทธศาสตร์ ดังรูปที่ 3 – 69

| 🗟 KUR    | - [ข้อเสนอกา             | วิจัย]                                                                                                    |                               |
|----------|--------------------------|----------------------------------------------------------------------------------------------------|-------------------------------|
| แบบนำส่ง | เข้อเสนองานวิจัย         |                                                                                                    |                               |
|          |                          |                                                                                                    |                               |
|          |                          |                                                                                                    |                               |
|          |                          |                                                                                                    |                               |
| 5        | ายละเอียด                | ข้อเสนองวาเวิจัย                                                                                                    |                               |
| '        |                          |                                                                                                    |                               |
|          | ×                        |                                                                                                    |                               |
|          | ขอมูลสภาว<br>จัดนอะโดย เ | ย 2   ขอมูลสภาวิจย 3   Upicad Document  <br>อกู้ โดร เอรดิดันน่อน   ออมพัสตาซิอัน   ประเทศโดร เอรดิดัน   มนไรชนอน   ข้อนอสถาวิจัน   และซิต   และซิตต์ | ດີເມີດໂດ-ສາງແຫ່ງກ້າງ          |
|          | NUTRALIS INDU            | าย ( และการวงกรรรร ( แนะสังหางกรรรรร ( กระเทศ ( กรรรรรรร ) กรรรรรรร ( กรรรรรรรร ) และการวงกรรรรรรร ( กระเทศ ( ก                                       | (การณาสารสาดเกิ               |
|          | * ประ                    | กหการวิจัย                                                                                                    |                               |
|          | การวิง                   | ພປຣະນຸກທີ                                                                                                    |                               |
|          | * สาข                    | การวิรัย (ตามการแบ่งสาขาสภาวิรัยแห่งชาติ)                                                                                                    |                               |
|          | สาขา                     | าษตรศาสตร์และชีววิทยา                                                                                                    |                               |
|          | ,                        | _                                                                                                    |                               |
|          | * ควา                    | มสอดคล้องของโครงการวิจัยกับแผนบูรณาการ<br>ว.ศึมบว้าวันระดูประกูรวิจัยการเรื่องการที่สุขไปสัมวุนีสุขวิจารที่สุขวิจารที่สุขทางและเ                      |                               |
|          | กรุณา<br>ทั้งนี้ ถ้      | ศรรองสาดปิศวามสอดคลองจากมากที่สุดจะเป็นยุทธศาสตร์หลักให้ระบทมายเลข 1<br>มีความสอดคล้องมากที่สุดจะเป็นยุทธศาสตร์หลักให้ระบทมายเลข 1                    |                               |
|          | ລ່າດັນ                   | แผนเรณาการ                                                                                                    | เป็นไระสงค์                   |
|          | 1                        | ยุทธศาสตร์การพัฒนาคุณภาพคนและสังคมไทยสู่สังคมแห่งภูมิปัญญาและการเรียนรู้                                                                              | การเสริมสร้างสุขภาวะคนไทยให้  |
|          | 2                        | ยุทธศาสตร์การสร้างความเข้มแข็งของชุมชนและสังคมให้เป็นรากฐานที่มั่นคงของประเทศ                                                                         | การเสริมสร้างความเข้มแข็งของ  |
|          | 3                        | ยุทธศาสตร์การปรับโครงสร้างเศรษฐกิจให้สมดุลและยั่งยืน                                                                                                  | การปรับโครงสร้างการผลิตเพื่อเ |
|          | 4                        | ยุทธศาสตร์การพัฒนาบนฐานความหลากหลายทางชีวภาพและการสร้างความมันคงของฐานทรัพยากรและสิ่งแวดล้อม                                                          | การรักษาฐานทรัพยากรและควา     |
|          | 5                        | ยุทธศาสตรการเสรมสรางธรรมากบาล ในการบรหารจดการประเทศ<br>ขึ้นค./โปรดรทา)                                                                                | สรางภาคราชการหมประสทธภา       |
|          |                          | อนๆ ( เบรดระบุ)                                                                                                    |                               |
|          |                          |                                                                                                    |                               |
|          |                          |                                                                                                    |                               |
|          |                          |                                                                                                    |                               |
|          |                          |                                                                                                    |                               |
|          |                          |                                                                                                    |                               |
|          |                          |                                                                                                    |                               |
|          |                          |                                                                                                    |                               |
|          |                          |                                                                                                    |                               |
|          |                          |                                                                                                    |                               |
| 🛃 st     | art 🖉 🛎                  | 🧭 🏈 🦈 🕎 บหห์ 3-KURM System 📓 บหห์ 2-Web System 🛜 KUR - [ข้อเสนอการวิลัย]                                                                              | EN 🔇 🕄 🗞 🥵 9:31               |

(รูปที่ 3 - 69)

เมื่อดำเนินการครบถ้วนแล้ว คลิกเลือกปุ่ม "ข้อมูลสภาวิจัย 2" เพื่อดำเนินการในขั้นตอนต่อไป

8. เริ่มดำเนินการเมนูย่อย "**ข้อมูลสภาวิจัย 2**" ดังรูปที่ 3 – 70 ขั้นตอนการดำเนินการ ดังนี้

| The second second second second second second second second second second second second second second second se | จักษณะโครงการ               | โครงการวิจัยย่อย <b>คณะ</b> เ | ร่วมวิจัย ประเภทโครงการวิจัย งบประมาณ บ้ | iอมูลสภาวิจัย ผลผลิต ผลลัพธ์ คีย์เวิร์ด-สาระะ | ำคัญ   |
|----------------------------------------------------------------------------------------------------|-----------------------------|-------------------------------|------------------------------------------|-----------------------------------------------|--------|
| 100                                                                                                    | มูลสภาวิจัย 2   ป้          | มมูลสภาวิจัย 3   Upload (     | ocument                                  |                                               |        |
|                                                                                                    | ณิ แรง<br>ปี พ.ศ.<br>1<br>2 | ประเภทของผลสำเร็จ             | MI                                       | จสำเร็จที่คาดว่าจะได้รับ                      |        |
|                                                                                                    | 3<br>4<br>5                 |                               |                                          |                                               |        |
|                                                                                                    | เพิ่มข้อมูลผลสำเร็          | จ<br>บีพ.ศ.                   | 2552                                     |                                               | Delete |
|                                                                                                    | ประเภเ                      | ศของผลสำเร็จ                  | •                                        |                                               |        |
|                                                                                                    | ผลสำเร็จที่ค                | จาดว่าจะได้รับ                |                                          | <u>^</u>                                      |        |
|                                                                                                    |                             |                               |                                          | Add                                           |        |

(รูปที่ 3 – 70)

- 8.1) คลิกเลือก "**ข้อมูลสภาวิจัย 2**" ปรากฏหน้าจอดังรูปที่ 3 70
  - ระบุ "ผลสำเร็จ" ของโครงการวิจัยในแต่ละปึงบประมาณ แบ่งออกเป็น
    - ปี พ.ศ. : ระบุปี พ.ศ. ของงบประมาณในแต่ละปี
    - ประเภทของผลสำเร็จ : ระบุประเภทของผลสำเร็จ P I G
    - ผลสำเร็จที่คาดว่าจะได้รับ : โดยระบุรายละเอียดของผลสำเร็จของแต่ละ ปังบประมาณที่เสนอขอรับทุน โดยระบุสิ่งที่จะได้รับ Output/Outcome
       เมื่อดำเนินการกรอกข้อมูลรายละเอียดของผลสำเร็จในแต่ละปีเรียบร้อยแล้ว ให้คลิก ปุ่ม "Add" หากโครงการมีจำนวนปีที่ดำเนินการมากกว่า 1 ปี ให้กรอกข้อมูลให้ ครบถ้วนทุกปี โดยทำซ้ำในขั้นตอนต่าง ๆ จนครบถ้วนตามจำนวนปีที่เสนอขอ

เมื่อดำเนินการครบถ้วนแล้ว คลิกเลือกปุ่ม "ข้อมูลสภาวิจัย 3" เพื่อดำเนินการในขั้นตอนต่อไป

|    |                                                | 1                   | ษ                       | ะ      |
|----|------------------------------------------------|---------------------|-------------------------|--------|
| Q  | เจ็บด้าเบ็บการบบบย่อย " <b>ข้อบอสกาวิจัย</b> ' | " ดังรง เพื่ ว _ 71 | 1 ขั้นเตดนการด้ำเนินการ | ด้งาวี |
| 5. |                                                |                     |                         | плю    |

| ลักษณะโครงการ                                                       | 🖵 🚠 สามาร์ นี่หนุ่ม 🛛 คณะผู้ร่ามวิจัย 🛛 ประเภทโครงการวิจัย 🗋 งบประมาณ 🏾 ข้อมูลสภาวิจัย 🛛 ผลผลิต 🗍 ผลลัพธ์ 🕇 คีบบริจัด-สาระสำคัญ |
|---------------------------------------------------------------------|----------------------------------------------------------------------------------------------------|
| • ข้อมูลสภาวิจัย2                                                   | <u>ข้อมูลสกาวิจับ 3</u> [Upload Document]                                                                                       |
| <u>โปรดระบุความ</u>                                                 | เสอดคล้องของแผนงานวิจัยกับนโยบายและยุทธศาสตร์การวิจัยของชาติ                                                                    |
| ยุทธศาสตร์                                                          | · · · · · · · · · · · · · · · · · · ·                                                                                           |
| กลยุทธ์                                                             | · · · · · · · · · · · · · · · · · · ·                                                                                           |
|                                                                     |                                                                                                    |
| ii wii 5 fii                                                        | · · · · · · · · · · · · · · · · · · ·                                                                                           |
|                                                                     |                                                                                                    |
| <b>N I I I I I I I I I I</b>                                        |                                                                                                    |
| <u>าบรดระบุความ</u>                                                 | เสอดคล้องของแหนงานวิจัยกับกลุ่มเรื่องที่ควรวิจัยเร่งด่วนตามนโยบายและยุทธศาสตร์การวิจัยของชาติ<br>                               |
| <u>เบรดระบุความ</u><br>กลุ่มเรื่อง                                  | เสอดคล้องของแผนงาบวิจัยกับกลุ่มเรื่องที่ควรวิจัยเร่งด่วนดามนโยบายและยุทธศาสตร์การวิจัยของชาติ<br>▼                              |
| <u>เบรดระบุความ</u><br>กลุ่มเรื่อง<br>รัปเวอรมเอวรวิ                | เสอดคล้องของแผนงานวิจัยกับกลุ่มเรื่องที่ควรวิจัยเร่งด่วนดามนโยบายและยุทธศาสตร์การวิจัยของชาติ<br>                               |
| <u>เบรดระบุความ</u><br>กลุ่มเรื่อง<br><u>โปรดระบุการใ</u>           | สอดคล้องของแผนงานวิจัยกับกลุ่มเรื่องที่ควรวิจัยเร่งด่วนดามนโยบายและยุทธศาสตร์การวิจัยของชาติ<br>                                |
| <u>เปรตระบุความ</u><br>กลุ่มเรื่อง<br><u>โปรตระบุการใ</u><br>มีการใ | เสอดคล้องของแหนงานวิจัยกับกลุ่มเรื่องที่ควรวิจัยเร่งด่วนตามนโยบายและบุทธศาสตร์การวิจัยของชาติ                                   |
| <u>เปรตระบุความ</u><br>กลุ่มเรื่อง<br>โปรตระบุการใ<br>ี่มีการใ      | เสอดคล้องของแผนงานวิจัยกับกลุ่มเรื่องที่ควรวิจัยแร่งด่วนดามนโยบายและยุทธศาสตร์การวิจัยของชาติ<br>                               |
| <u>เปรตระบุความ</u><br>กลุ่มเรื่อง<br>โปรตระบุการใ<br>ี่มีการใ      | เสอดคล้องของแนงงานวิจัยกับกลุ่มเรื่องที่ควรวิจัยแร่งด่วนดามนโยบายและยุทธศาสตร์การวิจัยของชาติ<br>                               |
| <u>เปรตระบุความ</u><br>กลุ่มเรื่อง<br>โปรตระบุการใ<br>ี่มีการใ      | เสอดคล้องของแขนงานวิจัยกับกลุ่มเรื่องที่ควรวิจัยเร่งด่วนดามบโยบายและยุทธศาสตร์การวิจัยของชาติ<br>                               |

9.1) คลิกเลือก "**ข้อมูลสภาวิจัย 3**" ปรากฏหน้าจอดังรูปที่ 3 – 71

- ระบุ "ความสอดคล้องของแผนงานวิจัยกับนโยบายและยุทธศาสตร์การวิจัยของชาติ (พ.ศ. 2551-2553)" ซึ่งประกอบด้วย 5 ยุทธศาสตร์
- จากลำดับที่ 1 เมื่อเลือกยุทธศาสตร์ใดยุทธศาสตร์หนึ่งแล้ว จะต้องทำการเลือก "กุลยุทธ์" ของยุทธศาสตร์นั้น ๆ ให้เหมาะสม พร้อมกับเลือก "แผนงานวิจัย" ว่าเข้า กับแผนงานวิจัยใด
- 9.2) ระบุ "ความสอดคล้องของแผนงานวิจัยกับกลุ่มเรื่องที่ควรวิจัยเร่งด่วนตามนโยบายและ ยุทธศาสตร์การวิจัยของชาติ (พ.ศ. 2551-2553)" ซึ่งประกอบด้วย 10 กลุ่มเรื่อง
- 9.3) ระบุ "การใช้สัตว์ทดลอง" และ "การทดลองในมนุษย์" (ถ้ามี) : ในส่วนนี้หากโครงการวิจัยใดที่ มีการใช้สัตว์ทดลอง และมีการทดลองในมนุษย์ ซึ่งเป็นส่วนหนึ่งของวัตถุประสงค์ของ ระเบียบวิธีวิจัย ขอให้ระบุชนิดและประเภทของสัตว์ทดลองด้วย และระบุว่าหากทำในมนุษย์ ทำโดยวิธีการใด โดยระบุรายละเอียดโดยสังเขป เพื่อประกอบการพิจารณาด้วย

เมื่อดำเนินการครบถ้วนแล้ว คลิกเลือกปุ่ม "ผลผลิต" เพื่อดำเนินการในขั้นตอนต่อไป

เริ่มดำเนินการเมนูย่อย "ผลผลิต" ดังรูปที่ 3 – 72 ขั้นตอนการดำเนินการ ดังนี้

| รร้อมสนอทนใร้ย                                                                                                    |
|----------------------------------------------------------------------------------------------------|
| <ul> <li>พัฒนาสรกวิจัย</li> <li>จำบองสรกวิจัย 2 ข้อมูลสรกวิจัย 3 Upload Document ลักษณะโครงการวิจัย งบประมาณ ข้อมูลสรกวิจัย ผลผลิต หลัง คียับริรัด-สาระสำคัญ</li> <li>* ผลผลิตจากการวิจัย (Output) (โปรดระบุรายละเอียด)</li> <li>องค์ความรู้/ข้อมูลที่นฐาน</li> <li>สายพันธุ์พีะ/สัตว์/จุลินทรีบ์</li> </ul>                                                                                                    |
| รายละเอียดข้อเสนองานวิจัย<br>ข้อมูลสภาวิจัย 2 ข้อมูลสภาวิจัย 3 Upload Document  <br>ลักษณะโครงการวิจัยปอย คณะผู้ร่ามวิจัย ประเภทโครงการวิจัย งบประมาณ ข้อมูลสภาวิรัย ผลผลิต หลายค่าย คืมบิรัต-สาระสำคัญ<br>• ผลผลิตจากการวิจัย (Output) (โปรดระบุรายละเอียด)<br>= องค์ความรู้/ข้อมูลพื้นฐาน<br>= สายพันธุ์พีะ/สัตว์/รุลินทรีบ์                                                                                                    |
| รวยละเอียดข้อเสนองานวิจัย<br>ข้อมูลสกาวิจัย 2 ข้อมูลสกาวิจัย 3 Upload Document  <br>ลักษณะโครงการ1 โครงการวิจัย Loule คณะผู้ร่วมวิจัย   ประเภทโครงการวิจัย   งนประมาณ   ข้อมูลสกาวิรัย ผลผลิต ) คลลัพธ์   คีม์เวิร์ด-สาระสำคัญ  <br>* ผลผลิตจากการวิจัย (Output) (โปรดระบุรายละเอียด)                                                                                                    |
| รายละเอียดข้อเสนองานวิจัย<br>ข้อมูลสภาวิจัย 2   ข้อมูลสภาวิจัย 3   Upload Document  <br>ลักษณะโครงการ] โครงการวิจัยป่อย   คณะผู้ร่ามวิจัย   ประเภทโครงการวิจัย   งบประมาณ   ข้อมูลสภาวิชัย   ผลผลิต   ผลผลิต   ผลผล<br>= ธามพันธ์เห็น(เสนะ   ผลผลิต   ผลผลิต   ผลผลิต   ผลผลิต   ผลผลิต   ผลผลิต   ผลผลิต   ผลผลิต   ผลผลิต   ผลผลิต   ผลผลิต   ผลผ<br>= ธามพันธ์เห็น(เสนะ   ผลผลิต   ผลผลิต   ผลผลิต   ผลผลิต   ผลผลิต   ผลผลิต   ผลผลิต   ผลผลิต   ผลผลิต   ผลผลิต   ผลผลิต   ผลผลิต   ผลผลิต   ผลผลิต   ผลผลิต   ผลผลิต   ผลผลิต   ผลผลิต   ผลผลิต   ผลผลิต   ผลผลิต   ผลผลิต   ผลผลิต   ผลผลิต   ผลผลิต   ผลผลิต   ผลผลิต   ผลผลิต   ผลผลิต   ผลผลิต   ผลผลิต                                                                                                    |
| ข้อมูลสภาวิจับ 2   ข้อมูลสภาวิจับ 3   Upload Document  <br>ลักษณะโครงการ   โครงการวิจับ Journal   ประเภทโครงการวิจับ   งบประมาณ   ข้อมูลสภาวิธับ ผลผลิต   มูลลัพธ์   คีบ์เวิร์ด-สาระสำคัญ  <br>* ผลผลิตจากการวิจับ (Output) (โปรดระบุรายละเอียด)<br>■ องร์ความรู้/ข้อมูลพื้นฐาน<br>■ สายพันธุ์หีซ/สัตว์/จุลินทรีบ์                                                                                                    |
| ข้อมูลสภาวิจับ 2   ข้อมูลสภาวิจับ 3   Upload Document  <br>สักษณะโครงการ1 โครงการวิจับ ปอบ   คณะผู้รำมวิจับ   ประเภทเโครงการวิจับ   งบประมาณ   ข้อมูลสภาวิจับ ผลผลิต   ผลผลิต   ผ<br>สามพ์ผลิต ทากการจางที่ เสนะ   ผลผลิต   ผลผลิต   ผลผลิต   ผลผลิต   ผลผลิต   ผลผลิต   ผลผลิต   ผลผลิต   ผลผลิต   ผลผลิต   ผลผลิต   ผลิต   ผลผลิต   ผลผลิต   ผลผลิต   ผลผลิต |
| ลกษณะโครงการใโครงการวรบบอบใจณะมูรามวจบไประเภทโครงการวจบไงบประมาณไขอมูลสภาวใบ ผลิผลิต ไม่ลสพธไจบเวรด-สาระสาคญไ<br>* ผลผลิตจากการวิรัย (Output) (โปรดระบุรายละเอียด)<br>องค์ความรู้/ข้อมูลพื้นฐาน                                                                                                    |
| * ผลผลิตจากการวิจัย (Output) (โปรดระบุรายละเอียด) <ul> <li>องค์ความรู้/ข้อมูลพื้นฐาน</li> <li>สายพันธุ์พืช/สัตว์/จุลินทรีบ์</li> </ul>                                                                                                    |
| * ผลผลดาากการวงย์ (Uutput) ( เปรดระบุรายละเอยด)<br>■ องค์ความรู้/ข้อมูลทั้นฐาน ▲<br>■ สายพันธุ์พืช/สัตว์/รูลินทรีบ์                                                                                                    |
| <ul> <li>&lt;▲</li> <li></li> <li>_</li></ul>                                                                                                    |
| สายพันธุ์พีซ/สัตว์/จูลินทรีย์                                                                                                    |
| สายพันธุ์พืช/สัตว์/จุลินทรีบ์                                                                                                    |
| สายพันธุ์พืช/สัตว์/จุลินทรีย์                                                                                                    |
|                                                                                                    |
|                                                                                                    |
|                                                                                                    |
| 💷 ผลิตภัณฑ์                                                                                                    |
|                                                                                                    |
|                                                                                                    |
| 💷 สิ่งประดิษฐ์                                                                                                    |
|                                                                                                    |
| -                                                                                                    |
|                                                                                                    |
|                                                                                                    |
|                                                                                                    |
|                                                                                                    |
|                                                                                                    |
| (217 🕐 🖉 🔗 " 📆 ນທາສິລະປະເທ System 🔛 ນທາສິລະພອກ 🖏 KUR - [ຄົວແສນອກາສາລັນ] EN 🏈 📢 🔧 💆 9:3                                                                                                    |
| (eg 10 2 72)                                                                                                    |

10.1) คลิกเลือก "**ผลผลิต**" เพื่อระบุผลผลิตจากการวิจัย(Output) โดยแต่ละหัวข้อหากมี การเลือกคลิกแล้ว จะต้องอธิบายรายละเอียดของผลผลิตในแต่ละหัวข้อที่ได้รับว่ามี ลักษณะเป็นอย่างไรโดยสังเขป

เมื่อกรอกข้อมูลครบถ้วนแล้ว คลิกเลือกปุ่ม "ผลลัพธ์" เพื่อดำเนินการในขั้นตอนต่อไป

11. เริ่มดำเนินการเมนูย่อย "ผลลัพธ์" ดังรูปที่ 3 – 73 ขั้นตอนการดำเนินการ ดังนี้

| (UR - [ช้อเสนอการวิจัย]                                                                                                    |                 |
|----------------------------------------------------------------------------------------------------|-----------------|
| (กลังข้อเสนองานวิจัย                                                                                                    |                 |
|                                                                                                    |                 |
|                                                                                                    |                 |
|                                                                                                    |                 |
| รายละเอียดข้อเสนองานวิจัย                                                                                                    |                 |
| ข้อแลสถาวิจัย 2 ) ข้อแลสถาวิจัย 3 ] Unload Document ]                                                                                |                 |
| สึกษณะโครงการ ] โครงการวิจัยย่อย   คณะผู้ร่วมวิจัย   ประเภทโครงการวิจัย   งบประมาณ   ข้อมูลสภาวิจัย   ผลผลิต ( ผลลัพธ์ ) ∳ียเวิร์ด-ม | สาระสำคัญ       |
| $\bigcirc$                                                                                                    |                 |
| * ผลลัพธ์จากการวิจัย (Dutcome) (โปรตระบุรายละเอียด)                                                                                  |                 |
| 💷 ด้านการศึกษา/เสริมการเรียนการสอน 🗖                                                                                                 |                 |
|                                                                                                    |                 |
|                                                                                                    |                 |
| 🗐 ด้านการเกษตร                                                                                                    |                 |
|                                                                                                    |                 |
|                                                                                                    |                 |
| 💷 ดานอุตสาหกรรม                                                                                                    |                 |
|                                                                                                    |                 |
| ] ด้านหรัพยากระรรมชาติ/สิ่งมาดลักน                                                                                                   |                 |
|                                                                                                    |                 |
|                                                                                                    |                 |
| •                                                                                                    |                 |
|                                                                                                    | Ц               |
|                                                                                                    |                 |
|                                                                                                    |                 |
|                                                                                                    |                 |
| 🥑 Start 🖉 🧭 🌋 🔄 บทที่ 3-KURM System 🚔 KUR - [ข้อเสนอการวิจัย]                                                                        | EN 🔇 🤨 🍇 🥩 9:41 |
|                                                                                                    |                 |

11.1) คลิกเลือก "ผลลัพธ์" เพื่อระบุผลลัพธ์จากการวิจัย(Outcome) โดยแต่ละหัวข้อหากมี การเลือกคลิกแล้ว จะต้องอธิบายรายละเอียดของผลลัพธ์ในแต่ละหัวข้อที่ได้รับว่ามี ลักษณะเป็นอย่างไรโดยสังเขป

เมื่อกรอกข้อมูลครบถ้วนแล้ว คลิกเลือกปุ่ม "คีย์เวิร์ด-สาระสำคัญ" เพื่อดำเนินการในขั้นตอนต่อไป

12. เริ่มดำเนินการเมนูย่อย "**คีย์เวิร์ด-สาระสำคัญ**" ดังรูปที่ 3 – 74 ขั้นตอนการดำเนินการ ดังนี้

| KUR - [ข้อเสนอการวิจัย] |                                             |                                                                                          | - 7 🗙        |
|-------------------------|---------------------------------------------|------------------------------------------------------------------------------------------|--------------|
| บบนำส่งข้อเสนองานวิจัย  |                                             |                                                                                          |              |
| م 🗖 🚳 🔊 🗸               |                                             |                                                                                          |              |
|                         |                                             |                                                                                          |              |
|                         |                                             |                                                                                          |              |
|                         |                                             |                                                                                          |              |
| รายละเอียดข้อเส         | นองานวิจัย                                  |                                                                                          |              |
|                         |                                             |                                                                                          |              |
| ข้อมูลสภาวิจัย 2        | ข้อมูลสภาวิจัย 3 Upload Document            |                                                                                          |              |
| ลักษณะโครงการ           | โครงการวิจัยย่อย   คณะผู้ร่วมวิจัย   ประเภท | ทโครงการวิจัย   งบประมาณ   ข้อมูลสภาวิจัย   ผลผลิต   ผลลัพธิ์ คีย์เวิร์ด-สาระสำคัญ   🔪 👘 |              |
|                         |                                             |                                                                                          |              |
|                         | คีย์เวิร์ด                                  | สาระสำคัญ (ไม่เกิน 1000 อักขระ)                                                          |              |
| 1                       |                                             |                                                                                          | - 11         |
| 2                       |                                             |                                                                                          |              |
| 3                       |                                             |                                                                                          |              |
| 4                       |                                             |                                                                                          |              |
| 5                       |                                             |                                                                                          |              |
| 6                       |                                             |                                                                                          |              |
| 7                       |                                             |                                                                                          |              |
| 8                       |                                             |                                                                                          |              |
| 10                      |                                             |                                                                                          |              |
| 11                      |                                             |                                                                                          |              |
| 12                      |                                             |                                                                                          |              |
| 13                      |                                             |                                                                                          |              |
| 14                      |                                             |                                                                                          |              |
| 15                      |                                             |                                                                                          |              |
| 10                      |                                             |                                                                                          |              |
| 18                      |                                             |                                                                                          |              |
| 19                      |                                             |                                                                                          |              |
|                         |                                             |                                                                                          |              |
|                         |                                             |                                                                                          |              |
|                         |                                             |                                                                                          |              |
|                         |                                             |                                                                                          |              |
|                         |                                             |                                                                                          |              |
| y start 🔰 🥥 🔞 🤞         | 🌮 🖉 💷 บทที่ 3-KURM System 🦷                 | KUR - [ข้อเสนอการวิลัย]                                                                  | EN 🔇 🛒 10:00 |
|                         |                                             |                                                                                          |              |
|                         |                                             |                                                                                          |              |

(รูปที่ 3 – 74)

12.1) คลิกเลือก "**คีย์เวิร์ด-สาระสำคัญ**" ปรากฏหน้าจอดังรูปที่ 3 – 74

- ระบุ "คีย์เวิร์ด (Keyword)" โดยขอให้ระบุคำสำคัญให้สอดคล้องกับชื่อเรื่องและ
   วิธีการวิจัย โดยระบุทั้งภาษาไทยและภาษาอังกฤษ ซึ่งในแต่ละคำจะต้องมีลักษณะ
   เป็นคำสั้น ๆ ไม่ใช่ลักษณะของประโยค โดยกรอกคำสำคัญลงในช่อง หลังจากนั้น
   คลิกคำว่า "เพิ่มคำสำคัญ" จะปรากฏตารางด้านล่างเพื่อเป็นการสรุปคำสำคัญที่ได้มี
   การระบุไว้ หากมีคำสำคัญมากกว่า 1 คำ ให้ทำซ้ำจนครบตามจำนวนของคำสำคัญ
- ระบุ "สาระสำคัญ" ไม่เกิน 1,000 อักขระ เป็นการสรุปย่อเนื้อหาและสาระที่สำคัญ ของข้อเสนอการวิจัยให้กระชับและชัดเจน

เมื่อกรอกข้อมูลครบถ้วนแล้ว คลิกเลือกปุ่ม "Upload Document" เพื่อดำเนินการในขั้นตอนต่อไป

| 13 | . เริ่มดำเนินการเมนูย่อย "Upload Document | " ดัง <sub>ถ</sub> ูปที่ 3 – 75 | ขั้นตอนการดำเนินกา | าร ดังนี้ |
|----|-------------------------------------------|---------------------------------|--------------------|-----------|
| 5  | ปี KUR - [ข้อเสนอการวิจัย]                |                                 |                    | _ 7 🗙     |

| ลักษณะโคร                  | การ โครงการวิจัยเชย คณะผู้ร่วมวิจัย เ | พเภทโครงการวิจัย งบประมา | าณ บ้อมูลสภาวิจัย ผล | ผลิต   ผลลัพธ์   คีย์เวิร์ด-สาร | ะสำคัญ |
|----------------------------|---------------------------------------|--------------------------|----------------------|---------------------------------|--------|
| · ขอมูลสภาวจย<br>ไฟล์ข้อเส | <                                     | $\mathcal{I}$            |                      |                                 |        |
| 1                          | ชื่อไฟล์                              | īi                       | เที่ Upload ครั้งแรก | วันที่ Upload ครั้งล่าสุด       |        |
| 2<br>3<br>4                |                                       |                          |                      |                                 |        |
| 5                          |                                       |                          |                      | <b>-</b>                        |        |
|                            |                                       |                          |                      |                                 |        |
|                            |                                       |                          |                      |                                 |        |
|                            |                                       |                          |                      |                                 |        |
|                            |                                       |                          |                      |                                 |        |

- 13.1) คลิกเลือก "Upload Document" ปรากฏหน้าจอดังรูปที่ 3 75 ดำเนินการแนบไฟล์ ข้อเสนอการวิจัย (แบบ ว-1ช) และ ไฟล์สรุปสาระสำคัญข้อเสนอการวิจัย (แบบ ว-1สค) โดย upload file ข้อเสนอการวิจัย และสรุปสาระสำคัญ เข้าสู่ระบบฐานข้อมูล online โดยดำเนินการตามขั้นตอน ดังต่อไปนี้
  - คลิกปุ่ม "upload ข้อเสนอการวิจัย" หรือกด "Ctrl P" บนแป้น keyboard เพื่อทำ การเลือก file ที่จะบันทึก (ไฟล์ข้อเสนอการวิจัย และไฟล์สรุปสาระสำคัญ) โดย จะต้องตั้งชื่อให้สอดคล้องกับข้อเสนอการวิจัย หลังจากที่เลือกไฟล์แล้ว โปรแกรม จะแสดงรายละเอียดของไฟล์ที่ทำการ upload มาแสดงให้เห็น หลังจากนั้นให้ คลิกคำว่า "บันทึก" ไฟล์ที่ทำการเลือกไว้จะถูกบันทึกเข้าสู่ระบบ

หมายเหตุ:

- ไฟล์ที่อยู่ในรายการทั้งหมดจะถูกนำส่งให้สภาวิจัย ถ้าหากท่านไม่ต้องการให้ส่งไฟล์ใดให้ลบ ไฟล์นั้นออกจากรายการ
- 2. ถ้าชื่อไฟล์ที่ส่งซ้ำกับชื่อไฟล์ที่อยู่ในรายการ ไฟล์เดิมจะถูกบันทึกทับด้วยไฟล์ใหม่
- ด้องส่งไฟล์ให้สภาวิจัยให้ครบตามเงื่อนไข
- 4. ไฟล์ที่ส่งต้องมีขนาดไม่เกิน 10 MB และใช้เวลาในการส่งไม่เกิน 60 นาทีหลังจากกดปุ่ม "บันทึกไฟล์"
- 5. ระยะเวลาในการส่งไฟล์ขึ้นอยู่กับความเร็วของ Network และขนาดของไฟล์ที่ส่ง

เมื่อดำเนินการเสร็จสิ้นทุกขั้นตอนแล้วให้ คลิกเลือกปุ่ม "กลับ" หรือ "Ctrl X" เพื่อกลับเข้าสู่หน้าจอหลัก